パスワードのリセット手順

 パスワードのリセットについて パスワードを忘れた場合にパスワードをリセットし「新しいパスワード」を設定することができま す。

パスワードのリセットに必要な物は下記の通りです。

- ① ワンタイムパスワード送信用メールアドレスの設定
- ② 教職員は職員証カードまたは認証カード
- ③ 学生は学生証カード
- 2. パスワードの変更手順

総合情報基盤センター・ホームページ(https://www.cc.saga-u.ac.jp/)の「パスワード変更(リセット)利用者情報確認」をクリックします。

| SAGA UNIVERSITY<br>Computer and network center |      |        | サイトマップ | 著作権について | よくある質問 | リンク   | 鍋島地区  | Google 提供 | Q JP EI                |
|------------------------------------------------|------|--------|--------|---------|--------|-------|-------|-----------|------------------------|
| 👽 佐賀大学 総合情報基盤センター                              | HOME | センター概要 | センター利  | 川用案内 申請 | ・手続き   | 学生の皆さ | ま 教職員 | 見の皆さま     | <i>シングル</i><br>∂ サインオン |

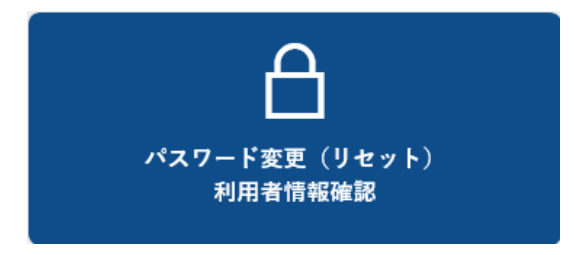

「パスワードリセット」は【こちら】をクリックします。

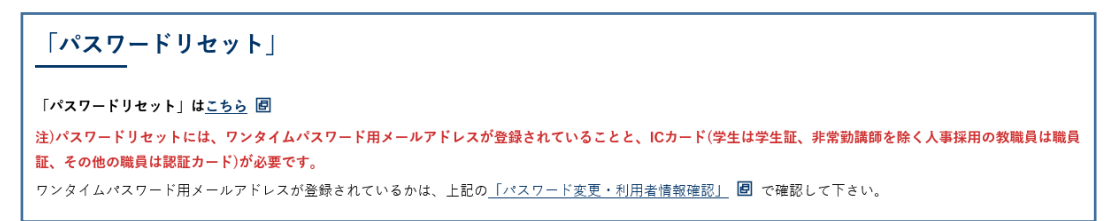

「パスワードリセット要求」画面が表示されたら

- ユーザ ID を入力
- 生年月日を入力
- カード発行日を入力(西暦の場合は西暦、和暦の場合は和暦で入力)

【次へ】をクリックします。

| Title: パスワード                                                                                    | ドリセッ                                                                                                    | ∖要求                                                                                                    |                                                                                                    |
|-------------------------------------------------------------------------------------------------|----------------------------------------------------------------------------------------------------|----------------------------------------------------------------------------------------------------|----------------------------------------------------------------------------------------------------|
| パスワー<br>始めにユ<br>カード発<br>入力値が<br>このメー<br>You can<br>Please e<br>Card iss<br>If the in<br>You can | - ドを変更<br>ユーザID。<br>終行日は、<br>パ正しけれ<br>- ルを使っ<br>a change<br>suance o<br>suance o<br>put valu<br>a change | Eできます。<br>と生年月日とカード発行日を入力してください。<br>学生証あるいは職員証に記載されています。<br>いば、登録されているメールアドレスにメールが送<br>ってパスワードを変更できます。<br>e the password.<br>ur user ID and date of birth and card issue da<br>late, are listed in the student ID or staff ID.<br>Je is correct, the mail will be sent to the email<br>e the password using this email. | 信されます。<br>te to the beginning.<br>address that is registered.                                         |
| ユーザI<br>User II                                                                                 | ID<br>D                                                                                                  | (必須)                                                                                                    |                                                                                                    |
| 生年月 <br>date of b                                                                               | 日<br>pirth                                                                                               | 平成09年(1997) 、年 、月 、日 (必須)                                                                                                    |                                                                                                    |
| カード発行<br>Card issue                                                                             | 行日<br>e date                                                                                             | ─────────────────────────────────────                                                                                                    | 学生証、職員証、認証カードに記載あ<br>り。<br>It has described in the student ID or s<br>taff ID or Authentication card. |
|                                                                                                 | 送付<br>さい<br>Se                                                                                           | 言元アドレスは下記です。受信制限されている場合<br>ハ。<br>nder email address is below.Please cancel the<br>triction.<br>LiveCamp@mail.admin.saga-u.ac.jp                                                                                                    | 次へ(Next)<br>は解除してくだ<br>reception                                                                      |

「パスワードリセット要求結果」画面が表示されたら「ワンタイムパスワード送信用メールアドレ ス」宛てに「パスワードリセット」のメールが送信されます。

| Title: パスワードリセット要求結果                                                                   |
|----------------------------------------------------------------------------------------|
| 登録されているアドレスにメールが送信されました。<br>メールの指示に従ってパスワードを変更してください。                                  |
| I send you message.<br>Please change the password according to the email instructions. |

「パスワードリセット」のメールが届いたら、メールの本文に従って「パスワードリセット」を行っ てください。 パスワードリトット提供の方効期阻は 20 八です

パスワードリセット操作の有効期限は30分です。